## Rychlý návod na spojení kamery AVTech AVN80X s PC

AVN80X je speciálně navržena pro iPhone, iPad, Android (verze 2.2 a vyšší) mobilní zařízení a Internet Explorer.

I když je kamera přístupná i z jiných webových prohlížečů na PC, a volně stažitelným programem (Video Viewer), nedoporučuje se používat tyto prohlížeče u AVN80X, aby se zabránilo problémům s kompatibilitou.

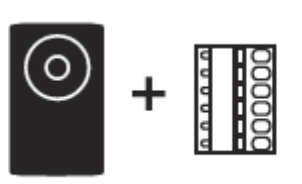

Kamera a 6 pin 10 kontakt

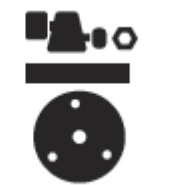

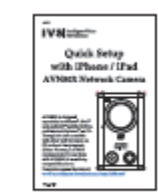

Rychlý návod

Obsah balení:

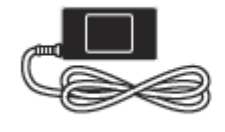

Napájecí adaptér

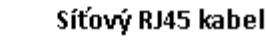

Držák kamery

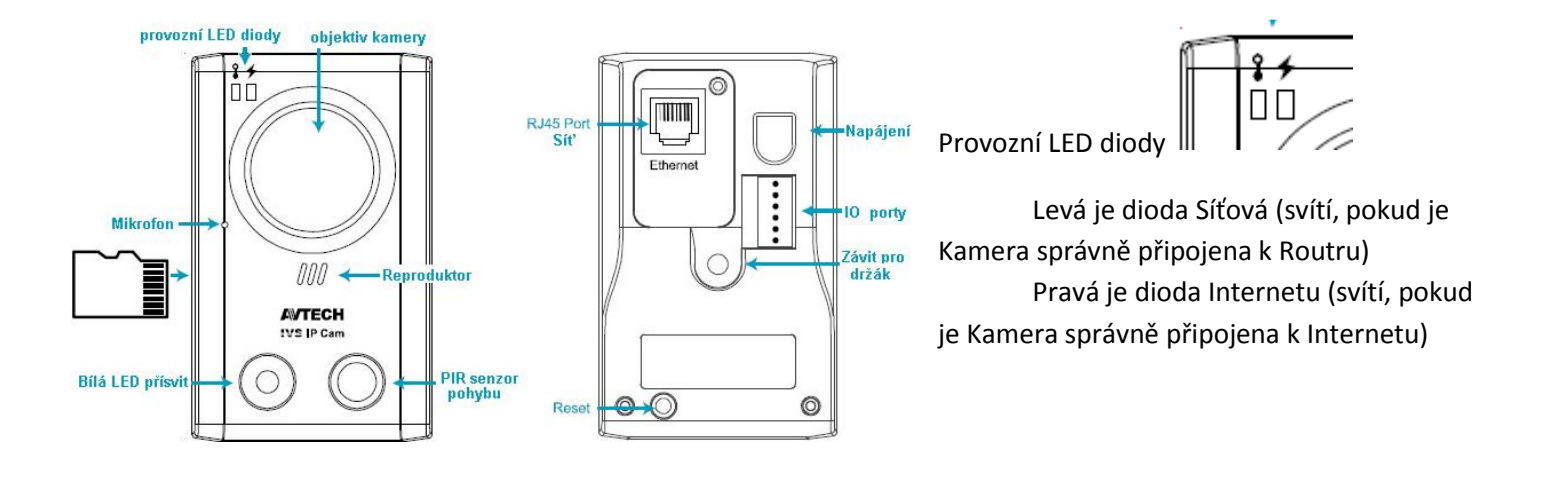

**Doporučení:** kameru nejdříve zprovozněte, teprve poté ji namontujte na stálé místo na držák

## Před samotným zprovozněním, zkontrolujte:

1. Doporučujeme, použít jen jeden Router pro řízení Vaší sítě

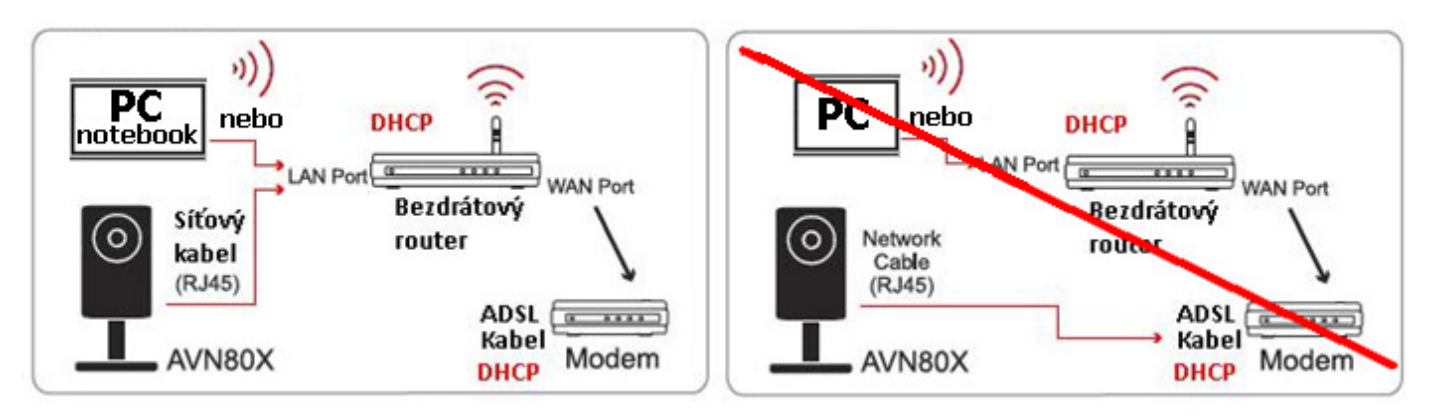

2. Některé přídavné funkce Kamery požadují UPnP – zkontrolujte zda Váš Router podporuje UPnP a tato funkce je zapnutá

- 3. Připojte Vaše PC / notebook k Vaší drátové / bezdrátové internetové síti
- Nainstalujte na Vaše PC / notebook program "Video Viewer" <u>http://www.eagleeyescctv.com</u> nebo na <u>http://www2.viakom.cz/stahuj/dvr/CPCAM-677/SW\_klient/</u>
- Zjistěte si IP adresu, kterou používá Váš Bezdrátový Router, jak je popsáno níže, a zapište si jí. Budete je potřebovat později. Postup na PC: Start Ovládací panely Síťová připojení Připojení k místní síti (Bezdrátové sítě) v záložce Podpora je IP adresa vašeho PC a Výchozí brána, zapište si IP adresu Výchozí brány (příklad 10.0.0.138)

| <u>_</u> F                                                                                                    | Připojení   | k místní síti - sta | 14       | ? ×             |  |  |  |  |  |
|----------------------------------------------------------------------------------------------------|-------------|---------------------|----------|-----------------|--|--|--|--|--|
| Obecné Podpora                                                                                                    |             |                     |          |                 |  |  |  |  |  |
| ſ                                                                                                    | - Stav přij | pojení              |          |                 |  |  |  |  |  |
|                                                                                                    | 2           | Typ adresy:         | Přířazen | o serverem DHCP |  |  |  |  |  |
|                                                                                                    |             | Adresa IP:          |          | 10.0.0.25       |  |  |  |  |  |
|                                                                                                    |             | Maska               |          | 255.255.255.0   |  |  |  |  |  |
|                                                                                                    |             | Výchozí brána:      | <        | 10.0.0.138      |  |  |  |  |  |
|                                                                                                    |             | Podrobnosti         |          |                 |  |  |  |  |  |
| Systém Windows nezjistil problémy s tímto<br>připojením. Nelze-li navázat připojení,<br>klepněte na tlačítko Opravit. |             |                     |          |                 |  |  |  |  |  |
|                                                                                                    |             |                     |          | Zavřít          |  |  |  |  |  |

Poznámka: IP adresy v obrázcích jsou příkladem z Routru od O2, který má toto konkrétní nastavení

## Vyhledání a nastavení kamery v Lokální síti přes PC

- **1. Zapojení:** Připojte Napájecí adaptér do zásuvky a do Kamery, Kameru připojte Síťovým kabelem RJ45 k Bezdrátovému Routeru LAN konektor dioda Routeru, této zásuvky se rozbliká, dioda na kameře svítí
- 2. Spusťte na PC / notebooku program Video Viewer, otevře se 1) Adresář programu,

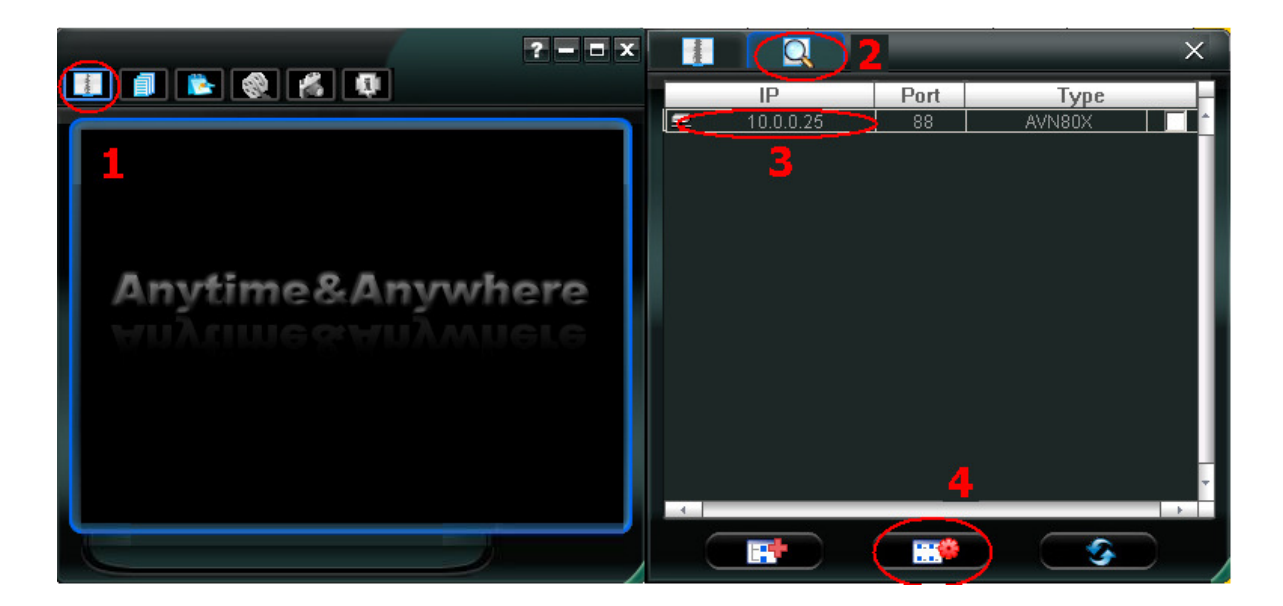

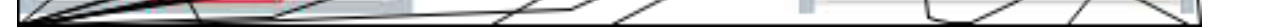

Otevře se adresář zařízení, nahoře záložka 2) vyhledat, začne automaticky vyhledávat, vypíše nalezené kamery 3), klikem na řádek jí vyberete a můžete přes 4) lze přímo konfigurovat síťové nastavení kamery

| Configure          |                   |            | ×     |  |
|--------------------|-------------------|------------|-------|--|
| Server Information |                   |            |       |  |
| Server IP:         | 10. 0. 0.25       | User Name: | admin |  |
| MAC Address:       | 00:0e:53:20:cd:73 |            |       |  |
| Netmask:           | 255.255.255.0     | Password:  | ****  |  |
| Gateway:           | 10. 0. 0.138      | A          |       |  |
| DNS Server:        | 10. 0. 0.138      |            |       |  |
| Web Port:          | 88                | Close      |       |  |
|                    |                   |            |       |  |

**Server** IP Address – zadejte novou IP adresu Kamery Příklad: Router od O2, kamera IP **10.0.0.25** Druhá kamera IP **10.0.0.26** atd.

Gateway – toto je ta adresa, viz výše, co jste si zapsali (adresa Vašeho **Routeru,** příklad: **10.0.0.138**) Pokud bude nutno, tato adresa se zapíše i do řádku DNS Server Web Port – tovární je 88 Pokud bude nutno, změňte na **8888**, druhá kamera **8889**, **atd.** Vpravo - Účet - User Name - Přihlašovací jméno (tovární): **admin** Password – Heslo (tovární): **admin** Všechny změny poté uložit tlačítkem Apply (kamera se zrestartuje s tímto novým nastavením,

Všechny změny poté uložit tlačítkem Apply (kamera se zrestartuje s tímto novým nastavením, trvá cca 3min)

Poznámka: pokud nelze nalézt, ujistěte se že levá dioda o Síti na kameře svítí, pokud ano, opakujte hledání za 3 minuty znovu

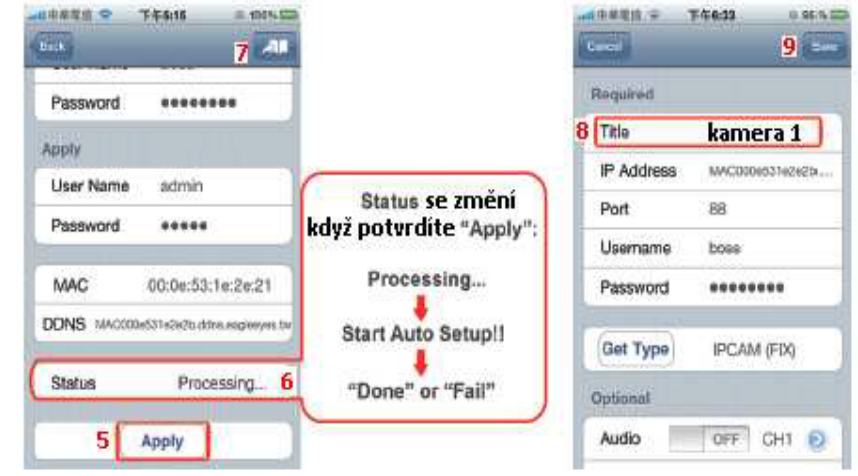

(5) **Apply** (Použít toto nastavení), chvíli vyčkejte (cca 10s)než se nastavení uloží a změní v Kameře....

- (6) Status ukazuje se aktuální stav ukládání nastavení ím, vč. přepínače, kterým se zapíná
- (7) tímto vložíte tyto údaje do Adresáře, vyzve Vás k výběru vyberete Local IP
- (8) Pojmenujte si Kameru v řádku Title, IP adresa a port se přepsali z předchozí stránky ale "Uživ jm" a "Heslo" ne, zadejte do prázdných políček admin a admin
- (9) Takto nadefinovanou Kameru uložte do Adresáře –tlačítkem Uložit

Poznámka: Vložil se řádek s ikonou kamery s Vaším pojmenován

posílání poplachových videí Push Video. Na kameru se připojíte kliknutím na tento řádek

## 3. Nastavení pro přístup z Internetu do Kamery

Otevřete si Prohlížeč (Safari) na iPhone / iPad, zadejte zapsanou IP adresu Routeru (příklad 10.0.0.138) Otevře se přihlašovací obrazovka routeru (příklad O2 jméno: admin, heslo: admin) Routery od různých výrobců mají odlišná rozhraní, ale nastavení Port Forwarding, NAT, Virtual Server, se většinou nachází v záložkách Advanced, Setup nebo Basic. V našem případě je to tabulka NAT

![](_page_3_Figure_2.jpeg)

- 1) Application libovolný název aplikace. (vyplňte název pro lepší přehlednost v tabulce )
- 2) (KAMERA port 8888 = Start port 8888 End port 8888 )

3) Protocol – TCP/UDP protokoly můžete povolit společně (Both) a nebo jednotlivě

Routery od různých výrobců mají odlišná rozhraní, ale nastavení **Port Forwarding**, **NAT**, **Virtual Server**, se většinou nachází v záložkách **Advanced**, **Setup** nebo **Basic**.

Vyplňte řádek tabulky, vyberte protokol TCP a uložte – vyplňte další identický řádek a vyberte protokol UDP. ( doporučujeme vybrat **Both - Oba** )

- 4) IP adresa vyplňte lokální IP adresu, kterou jste nastavili do kamery
- 5) Enable zaškrtnutím povolte směrování IP adresy s portem (pokud nebude zaškrtnuto, nebude spojení fungovat )

| Port Range  |         |                    |          |                         |        |  |  |  |  |  |  |
|-------------|---------|--------------------|----------|-------------------------|--------|--|--|--|--|--|--|
| Application | Start   | End                | Protocol | IP Address              | Enable |  |  |  |  |  |  |
| Kamera 1    | 8888 To | 8888               | Both 💌   | 10.0.0. <mark>25</mark> |        |  |  |  |  |  |  |
| Kamera 2    | 8889 To | 888 <mark>9</mark> | Both 💌   | 10.0.0. <mark>26</mark> |        |  |  |  |  |  |  |

Na obrázku je správně vyplněná směrovací tabulka s názvem aplikace, video portem, protokoly a IP adresou.

Po vyplnění tabulky uložte nastavení "SAVE ". (Některé routery vyžadují restart)

Nyní je lokální IP adresa s portem přesměrována na venkovní veřejnou IP adresu.

Otestujte připojení a do webového rozhraní napište : http://vaše\_veřejná\_adresa:8180,

přihlaste se a začněte pracovat s aplikací (například http://212.67.69.129:8180 ), veřejnou IP adresu zjistíte na www.mojeip.cz , přihlaste se a začněte pracovat s aplikací.

Další informace viz. CZ návod k použití http://www2.viakom.cz/stahuj/avtech/AVN80X/avn80x navod k pouziti cz final v1 0.pdf